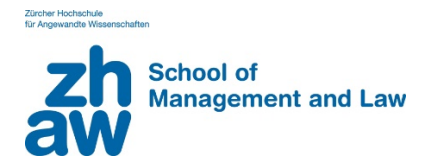

## E-Mail-Adresse als sicherer Absender hinzufügen Hotmail / Live / Outlook

- 1. Melden Sie sich bei Ihrem E-Mail-Konto an.
- 2. Klicken Sie oben rechts auf 'Optionen' und dann links im Bereich «Junk-E-Mail» auf «Sichere Absender».
- 3. Tragen Sie die E-Mail-Adresse <u>studentservices.sml@zhaw.ch</u> ein und klicken Sie rechts auf das Pluszeichen «Hinzufügen», dann oben auf Speichern.

## Adding an E-Mail Address as a Secure Sender Hotmail / Live / Outlook

- 1. Log in to your e-mail account.
- 2. Click on "Options" in the top right-hand corner and then click on "Safe Senders" in the "Junk Mail" area on the left-hand side.
- 3. Enter the e-mail address <u>studentservices.sml@zhaw.ch</u> and click on the plus sign on the right to add it before clicking on "Save".